# NAMESPACES

Once DFS has been installed on your LaCie professional server, you can create Namespaces to organize Target folders and files.

## CREATE THE NAMESPACE

#### **New Namespace**

- 1. To launch the *New Namespace Wizard*, go to **Start > Administrative Tools > DFS Management > New Namespace**.
- 2. The first window prompts you to select the server that will host the Namespace. You can type the name of the server or search for it using the **Browse...** button. Click **Next>**.

| 🐴 New Namespace Wizard                  |                                                                                                    |
|-----------------------------------------|----------------------------------------------------------------------------------------------------|
| Namespace Se                            | erver                                                                                              |
| Steps:                                  | Enter the name of the server that will host the namesoace. The server you specify                  |
| Namespace Server                        | will be known as the namespace server.                                                             |
| Namespace Name and Settings             | Server:                                                                                            |
| Namespace Type                          | 12bignetwork-1 Browse                                                                              |
| Review Settings and Create<br>Namespace |                                                                                                    |
| Confirmation                            |                                                                                                    |
|                                         | For more information about namespace server requirements, see <u>DFS</u><br><u>Management Help</u> |
|                                         | < Erevious Next > Cancel                                                                           |

3. Enter a name for the new Namespace.

| 🍄 New Namespace Wizard                  |                                                                                                    |
|-----------------------------------------|----------------------------------------------------------------------------------------------------|
| Namespace N                             | ame and Settings                                                                                                    |
| Steps:                                  | Enter a name for the namespace. This name will appear after the server or domain                                                                                                    |
| Namespace Server                        | name in the namespace path, such as \\Server\Name or \\Domain\Name.                                                                                                    |
| Namespace Name and Settings             | Name:                                                                                                    |
| Namespace Type                          | LaCie_Files                                                                                                    |
| Review Settings and Create<br>Namespace | Example: Public                                                                                                    |
| Confirmation                            | If necessary, the wizard will create a shared folder on the namespace server. To<br>modify the settings of the shared folder, such as its local path and permissions, click<br>Edit Settings. |
|                                         | Edit Settings                                                                                                    |
|                                         | < <u>Previous</u> <u>N</u> ext > Cancel                                                                                                    |

- 4. To modify the settings for the Namespace, click **Edit Settings...** and see the next step.
- 5. In this example, we are creating a path for the Namespace in D, the letter assigned to the 12big Rack Storage Server-1 (12BIGNETWORK-1) Data volume. As a default, Windows Storage Server creates *DFSRoots* to better identify the DFS in comparison with other files. The name can be changed by the administrator. Click **OK** then **Next>**.

| Edit Settings                                                                   | × |
|---------------------------------------------------------------------------------|---|
| Namespace server:                                                               |   |
| 12bignetwork-1                                                                  |   |
| Shared folder:                                                                  |   |
| LaCie_Files                                                                     |   |
| Local path of shared folder:                                                    |   |
| D:\DFSRoots\LaCie_Files Browse                                                  |   |
| Shared folder p <u>e</u> missions:                                              |   |
| Administrators have full access; other users have read and write<br>permissions |   |
| O Use custom permissions: Customize                                             |   |
| OK Cancel                                                                       |   |

6. Choose the type of Namespace you wish to create: domain-based or stand-alone. Click **Next>**.

| Steps:       Select the type of namespace to create.         Namespace Server                                                                                                    | 🍄 New Namespace Wizard                                            |                                                                                                    | _ 🗆 🗵 |
|----------------------------------------------------------------------------------------------------|-------------------------------------------------------------------|----------------------------------------------------------------------------------------------------|-------|
| Steps:       Select the type of namespace to create.         Namespace Server <ul> <li>Mamespace Name and Settings</li> <li>Namespace Type</li> <li>Adomain-based namespace is stored on one or more namespace servers and in Active Directory Domain Services. You can increase the availability of a domain-based namespace by using multiple servers. When created in Windows Server 2008 mode, the namespace supports increased scalability and access-based enumeration.         Confirmation       Image: Enable Windows Server 2008 mode         Preview of domain-based namespace:       Nacie.com/LaCie_Files         Vacie.com/LaCie_Files       Image: Store of the store of the stor</li></ul> | Namespace Ty                                                      | уре                                                                                                    |       |
| Namespace Server          • Domain-based namespace          Namespace Name and Settings           • Domain-based namespace is stored on one or more namespace servers and in Active Directory         Domain Services. You can increase the availability of a domain-based namespace supports         increased scalability and access-based enumeration.          Review Settings and Create           Energie Windows Server 2008 mode,          Namespace          Energie Windows Server 2008 mode,          Confirmation          Energie Windows Server 2008 mode,          Preview of domain-based namespace:           [Nacie.com/LaCie_Files             Confirmation           Energie Windows Server 2008 mode,          Preview of domain-based namespace:           [Nacie.com/LaCie_Files             Complexed and the namespace is stored on a single namespace server. You can increase the         availability of a stand-alone namespace by hosting t on a failover cluster.             Preview of stand-alone namespace:             N12bignetwork-1\LaCie_Files                 For more information about namespace types and scalability guidelines, see DES         Management Help.                                                                                                    | Steps:                                                            | Select the type of namespace to create.                                                                                                    |       |
| Review Settings and Create<br>Namespace       increased scalability and access-based enumeration.         Confirmation       Enable Windows Server 2008 mode         Preview of domain-based namespace:<br>[\Nacie.com\LaCie_Files         C       Stand-alone namespace         A stand-alone namespace is stored on a single namespace server. You can increase the availability of a stand-alone namespace by hosting it on a failover cluster.         Preview of stand-alone namespace:<br>[\N12bignetwork-1\LaCie_Files         For more information about namespace types and scalability guidelines, see DES<br>Management Help.                                                                                                    | Namespace Server<br>Namespace Name and Settings<br>Namespace Type | Domain-based namespace     A domain-based namespace is stored on one or more namespace servers and in Active Directory     Domain Services. You can increase the availability of a domain-based namespace by using     multiple servers. When created in Windows Server 2008 mode the namespace supports                                                                                                    |       |
| Confirmation       Enable Windows Server 2008 mode         Pteview of domain-based namespace:       Nacie.com\LaCie_Files         Vacie.com\LaCie_Files       Stand-alone namespace         A stand-alone namespace is stored on a single namespace server. You can increase the availability of a stand-alone namespace by hosting it on a failover cluster.         Preview of stand-alone namespace:         \\\12bignetwork-1\LaCie_Files         For more information about namespace types and scalability guidelines, see DES         Management Help.                                                                                                    | Review Settings and Create<br>Namespace                           | increased scalability and access-based enumeration.                                                                                                    |       |
| < Previous Cancel                                                                                                    | Confirmation                                                      | Enable Windows Server 2008 mode  Preview of domain-based namespace:      Nacie.com\LaCie_Files      Stand-alone namespace     A stand-alone namespace is stored on a single namespace server. You can increase the     availability of a stand-alone namespace by hosting it on a failover cluster.      Preview of stand-alone namespace:      N12bignetwork-1\LaCie_Files      For more information about namespace types and scalability guidelines, see DES     Management Help. | incel |

7. Review the choices you have made for the Namespace and click **Create**.

| 🐴 New Namespace Wizard                  |                                                                                                    |
|-----------------------------------------|----------------------------------------------------------------------------------------------------|
| Review Setting                          | gs and Create Namespace                                                                                                    |
| Steps:                                  | You selected the following settings for the new namespace. If the settings are                                                                                                    |
| Namespace Server                        | correct, click Create to create your new namespace. To change a setting, click<br>Previous, or select the appropriate page in the orientation pane.                                                                                               |
| Namespace Name and Settings             | Namespace settings:                                                                                                    |
| Namespace Type                          | Namespace                                                                                                    |
| Review Settings and Create<br>Namespace | Namespace name: \Vacie.com\LaCie_Files<br>Namespace type: Domain (Windows 2000 Server mode)                                                                                                    |
| Confirmation                            | Namespace server: I Zoignetwork-1<br>Root shared folder: A shared folder: will be created if one does not exist.<br>Local path of namespace shared folder: D:\DFSRoots\LaCie_Files<br>Permissions for namespace shared folder: Everyone read only |
|                                         | < <u>P</u> revious Cr <u>e</u> ate Cancel                                                                                                    |

8. Once finished, a *Confirmation* window will appear.

| 🐴 New Namespace Wizard      |                                         |                   |       |
|-----------------------------|-----------------------------------------|-------------------|-------|
| Confirmation                |                                         |                   |       |
| Steps:                      |                                         |                   |       |
| Namespace Server            | You have successfully completed the New | Namespace Wizard. |       |
| Namespace Name and Settings |                                         |                   |       |
| Namespace Type              | Tasks Errors                            |                   | 1     |
| Review Settings and Create  | Task                                    | Status            |       |
| Namespace                   | Create namespace.                       | Success           |       |
| Confirmation                |                                         |                   |       |
|                             |                                         |                   |       |
|                             |                                         |                   |       |
|                             |                                         |                   |       |
|                             |                                         |                   |       |
|                             |                                         |                   |       |
|                             |                                         |                   |       |
|                             |                                         |                   |       |
|                             |                                         |                   |       |
|                             |                                         |                   |       |
|                             |                                         |                   |       |
|                             |                                         |                   |       |
|                             | <u>P</u>                                |                   |       |
|                             |                                         |                   |       |
|                             |                                         |                   |       |
|                             |                                         |                   | Close |
|                             |                                         |                   |       |

9. The Namespace has been added to the server.

| DFS Management                                                 |                                                                    | X        |
|----------------------------------------------------------------|--------------------------------------------------------------------|----------|
| 🚰 Eile <u>A</u> ction <u>V</u> iew <u>W</u> indow <u>H</u> elp | <u></u> 8                                                          | $\times$ |
| 🗢 🔿 🖄 🔜 🚺                                                      |                                                                    |          |
| Price DFS Management                                           | \\lacie.com\LaCie_Files (Domain-based in Windows 2000 Server mode) |          |
| E 🏭 Namespaces                                                 | Namenage Servers Dulastical County                                 | _        |
| Replication                                                    | Namespace Namespace Servers Delegation Search                      | 1        |
| -                                                              |                                                                    | -1       |
|                                                                | Type Path A Site                                                   | -11      |
|                                                                |                                                                    | -11      |
|                                                                |                                                                    |          |
|                                                                |                                                                    |          |
|                                                                |                                                                    |          |
|                                                                |                                                                    |          |
|                                                                |                                                                    |          |
|                                                                |                                                                    |          |
|                                                                |                                                                    |          |
|                                                                |                                                                    |          |
|                                                                |                                                                    |          |
|                                                                |                                                                    |          |
|                                                                |                                                                    |          |
|                                                                |                                                                    |          |
|                                                                |                                                                    |          |
|                                                                |                                                                    |          |
|                                                                |                                                                    |          |
|                                                                |                                                                    |          |

### Add a Namespace Server (Domain only)

Once a new Namespace is created, you can add it to other servers in the domain. While many of the steps are similar, this process is not the same as making a new or separate Namespace.

- 1. Create the first Namespace as instructed above.
- 2. Go to Start > Administrative Tools > DFS Management > Namespaces.
- 3. Right-click on the Namespace to select Add Namespace Server....

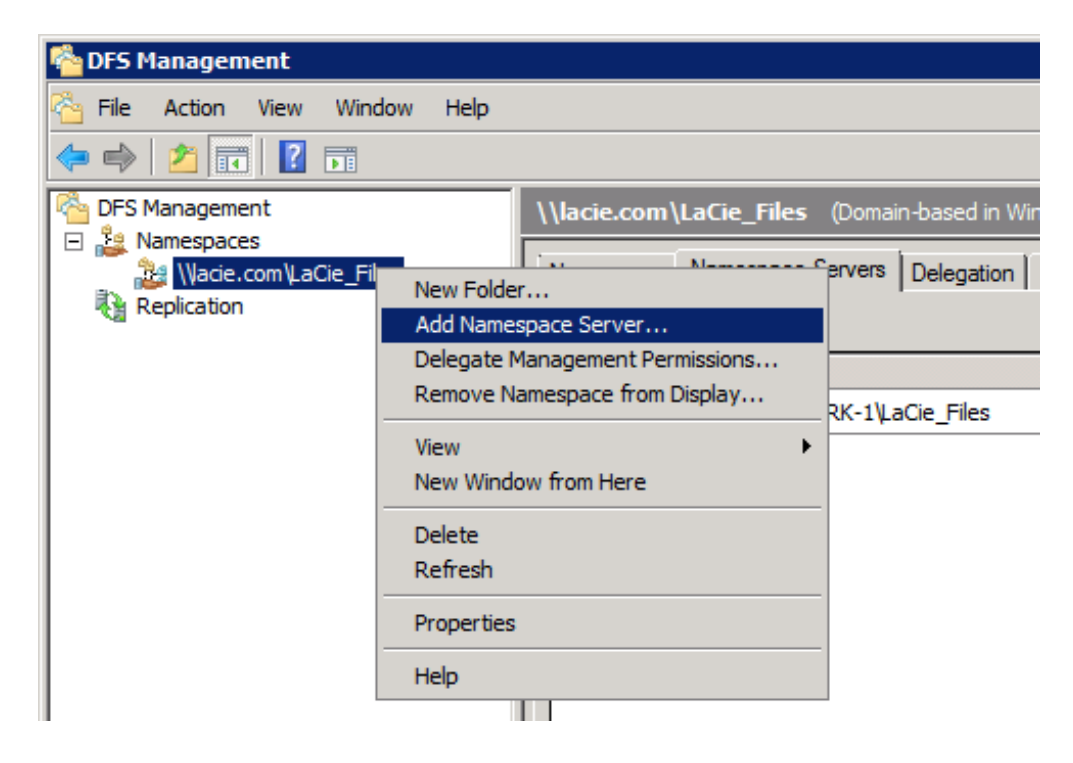

4. Choose the destination server. Click Edit Settings...

| Add Namespace Server                                                                                         | ×               |
|----------------------------------------------------------------------------------------------------|-----------------|
| Namespace:                                                                                                   |                 |
| \Vacie.com\LaCie_Files                                                                                       |                 |
| Namespace <u>s</u> erver:                                                                                    |                 |
| 12BIGNETWORK-2                                                                                               | Browse          |
| Path to shared folder:                                                                                       |                 |
| \\12BIGNETWORK-2\LaCie_Files                                                                                 |                 |
| To modify the settings of the shared folder, such as its local p<br>folder permissions, click Edit Settings. | bath and shared |
| Edit Settings                                                                                                |                 |
| ОК                                                                                                    | Cancel          |

5. Choose the path for the Namespace folder on the server. Click  $\mathbf{OK}$ .

| Edit Settings                                                                                                    | × |
|----------------------------------------------------------------------------------------------------|---|
| Namespace server:                                                                                                    |   |
| 12BIGNETWORK-2                                                                                                    | _ |
| Shared folder:                                                                                                    |   |
| LaCie_Files                                                                                                    |   |
| Local path of shared folder:                                                                                                    | _ |
| D:\DFSRoots\LaCie_Files Browse                                                                                                    |   |
| Shared folder permissions:         Image: All users have read-only permissions         All users have read and write permissions         All users have read and write permissions         Administrators have full access; other users have read-only permissions         Administrators have full access; other users have read and write |   |
| permissions                                                                                                    |   |
| Customze                                                                                                    |   |
| OK Cancel                                                                                                    |   |

6. The Namespace will be created on the new server.

| orking: Check Distributed File System service statu                                             | S.          | Close              |
|-------------------------------------------------------------------------------------------------|-------------|--------------------|
|                                                                                                 |             | << <u>D</u> etails |
| asks Errors                                                                                     |             |                    |
| Task                                                                                            | Status      |                    |
| 🕗 Verify server name.                                                                           | Success     |                    |
| 🕗 Validate shared folder.                                                                       | Success     |                    |
|                                                                                                 | In progress |                    |
| Check Distributed File System service status.                                                   |             |                    |
| Check Distributed File System service status.<br>Create the shared folder if it does not exist. | Not started |                    |

- 7. For our example, the same steps would be repeated for the third LaCie professional server, the 5big Office+ (5BIGSTORAGE).
- 8. This screenshot shows the Namespace on all three servers in the domain *lacie.com*.

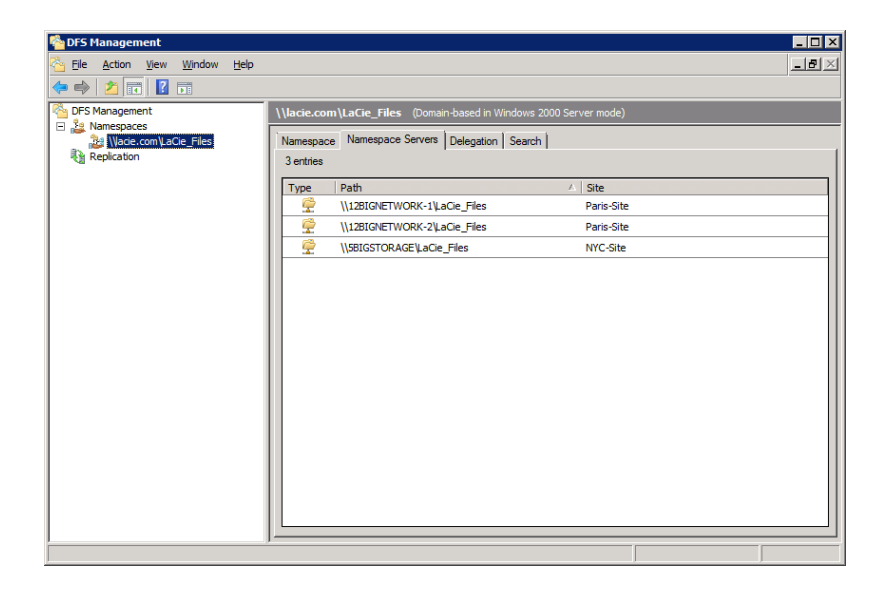

#### Namespace: Creating Tree Folders and Adding Shared Folders

Once the Namespace has been created and added to other servers in the domain, the administrator can begin to create Tree folders. The Tree folders will help to organize the Shared Folders within the Namespace. In this example, Tree folders are based upon the department or business unit (i.e. Accounting).

#### **Create Tree Folders**

- 1. Go to **Start > Administrative Tools > DFS Management > Namespaces** (*LaCie\_Files*).
- 2. Right-click on the server Namespace and choose New Folder...

| ବ DFS Manageme  | nt                  |               |          |                  |                  |
|-----------------|---------------------|---------------|----------|------------------|------------------|
| 🐴 File Action V | iew Window Help     |               |          |                  |                  |
| 🗢 🔿   🚈 🗖       | ? 🖬                 |               |          |                  |                  |
| DFS Management  |                     | \\lacie.com\L | aCie_Fil | <b>es (</b> Doma | in-based in Wind |
| Namespaces      | Now Folder          | Namonago      | Jamespa  | ce Servers       | Delegation S     |
| Replication     | Add Namespace Serve | er            | -        |                  |                  |
|                 | Delegate Management | t Permissions |          |                  |                  |
|                 | Remove Namespace fr | rom Display   | BIGNE    | TWORK-1          | aCie_Files       |
|                 | View                | ,             | BIGNE    | TWORK-2          | aCie_Files       |
|                 | New Window from Her | e             | IGSTO    | RAGE\LaCie       | _Files           |
|                 | Delete              |               |          |                  |                  |
|                 | Refresh             |               |          |                  |                  |
|                 | Properties          |               |          |                  |                  |
|                 | Help                |               |          |                  |                  |

3. Type the name of the folder. This is the name of one of the Tree folders. Click **Add...** 

| New Folder                                                                             |
|----------------------------------------------------------------------------------------|
| Name:                                                                                  |
| Accounting                                                                             |
| Preview of namespace:                                                                  |
| \Vacie.com\LaCie_Files\Accounting                                                      |
| Folder <u>t</u> argets:                                                                |
|                                                                                        |
|                                                                                        |
|                                                                                        |
|                                                                                        |
|                                                                                        |
|                                                                                        |
| Add <u>E</u> dit <u>R</u> emove                                                        |
| For more information about namespace folders, see <u>DFS Management</u><br><u>Help</u> |
|                                                                                        |
| OK Cancel                                                                              |
|                                                                                        |

- 4. Create additional Tree folders as in Step 3. Click  ${\bf OK}$  when finished.
- 5. The screenshot below illustrates the Tree folders shown earlier on *Table 03 A Single Namespace with Folder Hierarchy*.

| Spec Management                                                                            |                                                                                                    |
|--------------------------------------------------------------------------------------------|----------------------------------------------------------------------------------------------------|
| File Action View Window Help                                                               | - 67                                                                                                    |
|                                                                                            |                                                                                                    |
| OFS Management     Manespaces     Manespaces     Manespaces     Maccounting     Accounting | \\lacie.com\\LaCie_Files (Doman-based in Windows 2000 Server mode)           Namespace         Namespace Servers         Delegation         Search           5 entries         Senties         Senties         Search |
| Common Resources                                                                           | Type Name /                                                                                                    |
| Software Development                                                                       | Common Resources                                                                                                    |
| Replication                                                                                | Creative Services                                                                                                    |
|                                                                                            | Marketing                                                                                                    |
|                                                                                            |                                                                                                    |
|                                                                                            |                                                                                                    |

6. Our example has offices in New York and Paris. Earlier, the administrator created Shared Folders for the Americas and Europe. Now, he will create Target folders to act as links to the Shared Folders. Right-click on one of the Tree folders and select **New Folder...** 

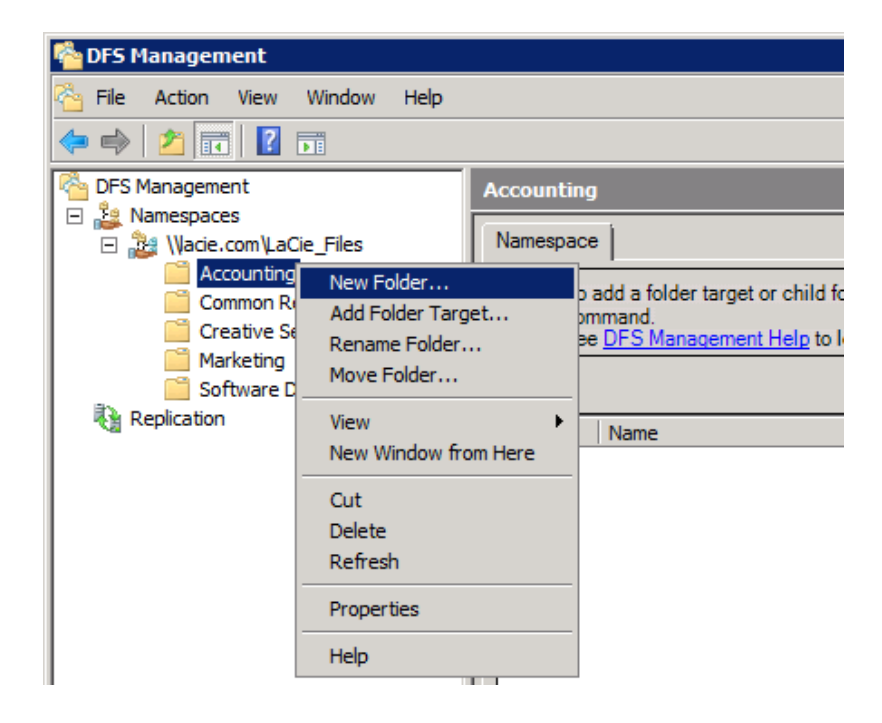

7. Type the name of the folder. This is the name of one of the Target folders.

| New Folder                                                                             | × |
|----------------------------------------------------------------------------------------|---|
| Name:                                                                                  |   |
| Europe                                                                                 |   |
| Preview of namespace:                                                                  |   |
| \Vacie.com\LaCie_Files\Accounting\Europe                                               |   |
| Folder <u>t</u> argets:                                                                |   |
|                                                                                        | - |
|                                                                                        |   |
|                                                                                        |   |
|                                                                                        |   |
|                                                                                        |   |
|                                                                                        |   |
| Add <u>E</u> dit                                                                       |   |
| For more information about namespace folders, see <u>DFS Management</u><br><u>Help</u> |   |
| OK Cancel                                                                              |   |

- 8. To create the links to Shared Folders, click Add...
- 9. The *Browse for Shared Folders* window will appear. Click **Browse...** to select the Server with the Shared folder. From Table 03 A Single Namespace with Folder Hierarchy, we know that Accounting Europe is stored on 12BIGNETWORK-1.

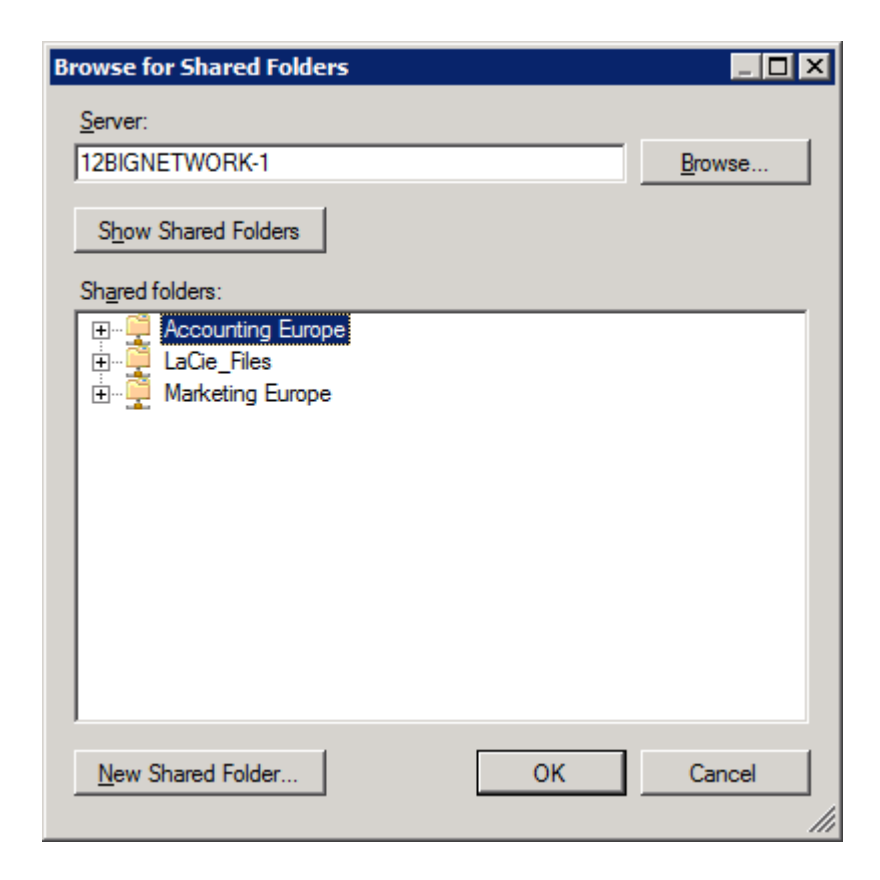

10. Select the Shared folder then click **OK**.

11. An Add Folder Target pop-up window will appear. Confirm your selection and click **OK**.

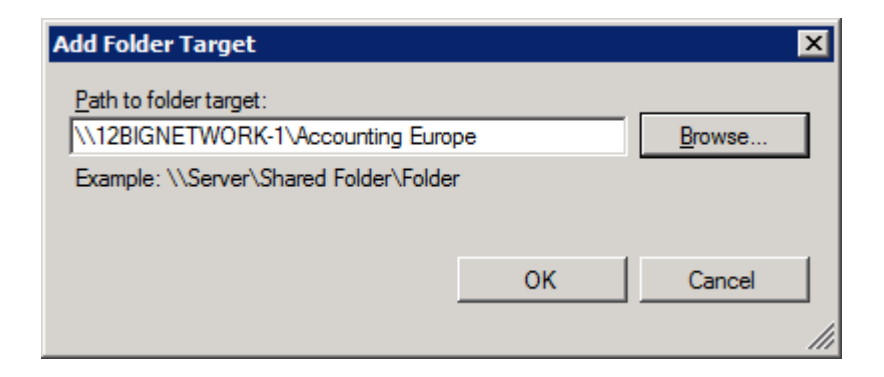

12. Click **OK** again.

| New Folder                                                                             |
|----------------------------------------------------------------------------------------|
| Name:                                                                                  |
| Europe                                                                                 |
| Preview of namespace:                                                                  |
| \Vacie.com\LaCie_Files\Accounting\Europe                                               |
| Folder targets:                                                                        |
| \\12BIGNETWORK-1\Accounting Europe                                                     |
|                                                                                        |
|                                                                                        |
|                                                                                        |
|                                                                                        |
|                                                                                        |
| Add Edit <u>R</u> emove                                                                |
| For more information about namespace folders, see <u>DFS Management</u><br><u>Help</u> |
| OK Cancel                                                                              |

13. Repeat the same steps for additional Target folders.

| New Folder                                                                             | × |
|----------------------------------------------------------------------------------------|---|
| Name:                                                                                  |   |
| Americas                                                                               |   |
| Preview of namespace:                                                                  |   |
| \Vacie.com\LaCie_Files\Accounting\Americas                                             |   |
| Folder <u>t</u> argets:                                                                |   |
| \\5BIGSTORAGE\Accounting Americas                                                      |   |
|                                                                                        |   |
|                                                                                        |   |
|                                                                                        |   |
|                                                                                        |   |
|                                                                                        |   |
| Add <u>E</u> dit <u>R</u> emove                                                        |   |
| For more information about namespace folders, see <u>DFS Management</u><br><u>Help</u> |   |
| OK Cancel                                                                              |   |

14. The screenshot below shows the server directory after creating the Accounting Tree folder and adding the Target folders.

| 🍄 DFS Management                                                                                                    | -                                                                                                    |    |
|----------------------------------------------------------------------------------------------------|----------------------------------------------------------------------------------------------------|----|
| 🚰 Eile Action View Window Help                                                                                                    |                                                                                                    | 8× |
| 🗢 🔿 🔰 💽 🚺                                                                                                    |                                                                                                    |    |
| DFS Management     DFS Management     DFS Management     Mace.com/LaC/E_Fles     Marcicas     DFrope     Common Resources     Corrective Services     Marketing     Software Development     Repication | Accounting          Namespace         Zenties         Type         Rame         Rame <td></td> |    |
|                                                                                                    |                                                                                                    |    |
|                                                                                                    | J                                                                                                    |    |

15. This screenshot shows the same directory after adding all the Target folders to the Tree folders.

| 🍄 DFS Management                              | _ D ×                                                              |
|-----------------------------------------------|--------------------------------------------------------------------|
| Eile Action View Window Help                  | ×                                                                  |
| 🗢 🔿 📶 🔝 🖬                                     |                                                                    |
| CFS Management                                | \\lacie.com\LaCie_Files (Domain-based in Windows 2000 Server mode) |
| Namespaces     Namespaces     Annu Acie Files | Namespace Namespace Servers Delegation Search                      |
| Accounting                                    | 5 entries                                                          |
| Americas                                      | Tuna Nama (                                                        |
| Common Resources                              | Accounting                                                         |
| Americas                                      | Common Resources                                                   |
| Creative Services                             | Creative Services                                                  |
| Americas                                      | Marketing                                                          |
| Europe     Marketing                          | Software Development                                               |
| Americas                                      |                                                                    |
| <ul> <li>Software Development</li> </ul>      |                                                                    |
| Americas                                      |                                                                    |
| Replication                                   |                                                                    |
|                                               |                                                                    |
|                                               |                                                                    |
|                                               |                                                                    |
|                                               |                                                                    |
|                                               |                                                                    |
|                                               |                                                                    |
|                                               |                                                                    |

16. Here we see the workstation directory. Note that only one network drive is mounted, the Namespace *LaCie\_Files*. Access to the folders and files is now easy to manage.

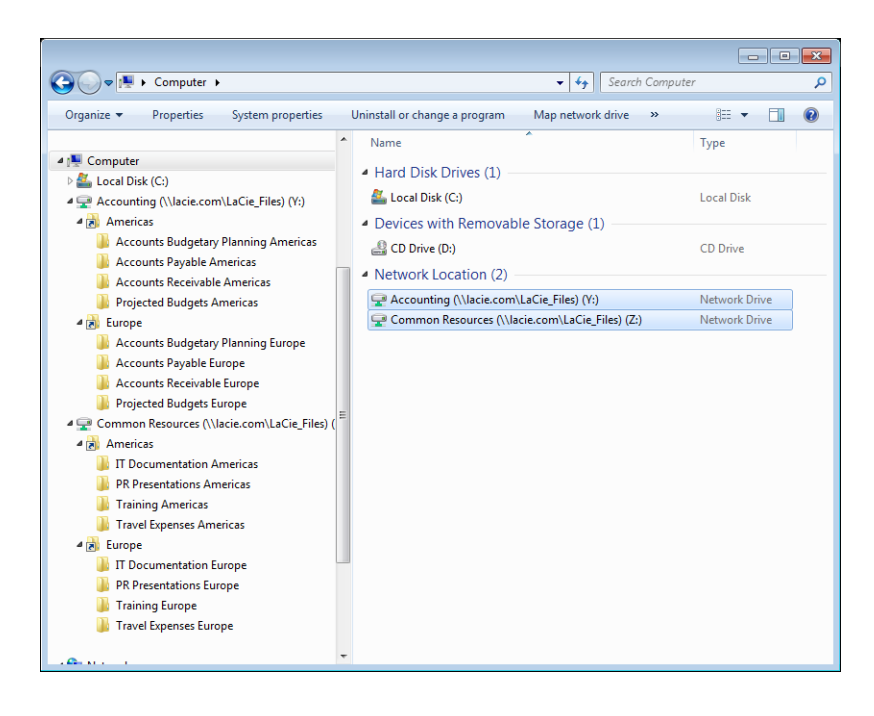